## AF 11FX 配对教程

## 连接部分

1. POE 电源的 LAN 口连接路由器/交换机/电脑等终端设备, POE 口网线连接 AF 11FX 的 DATA

 $\square$ 

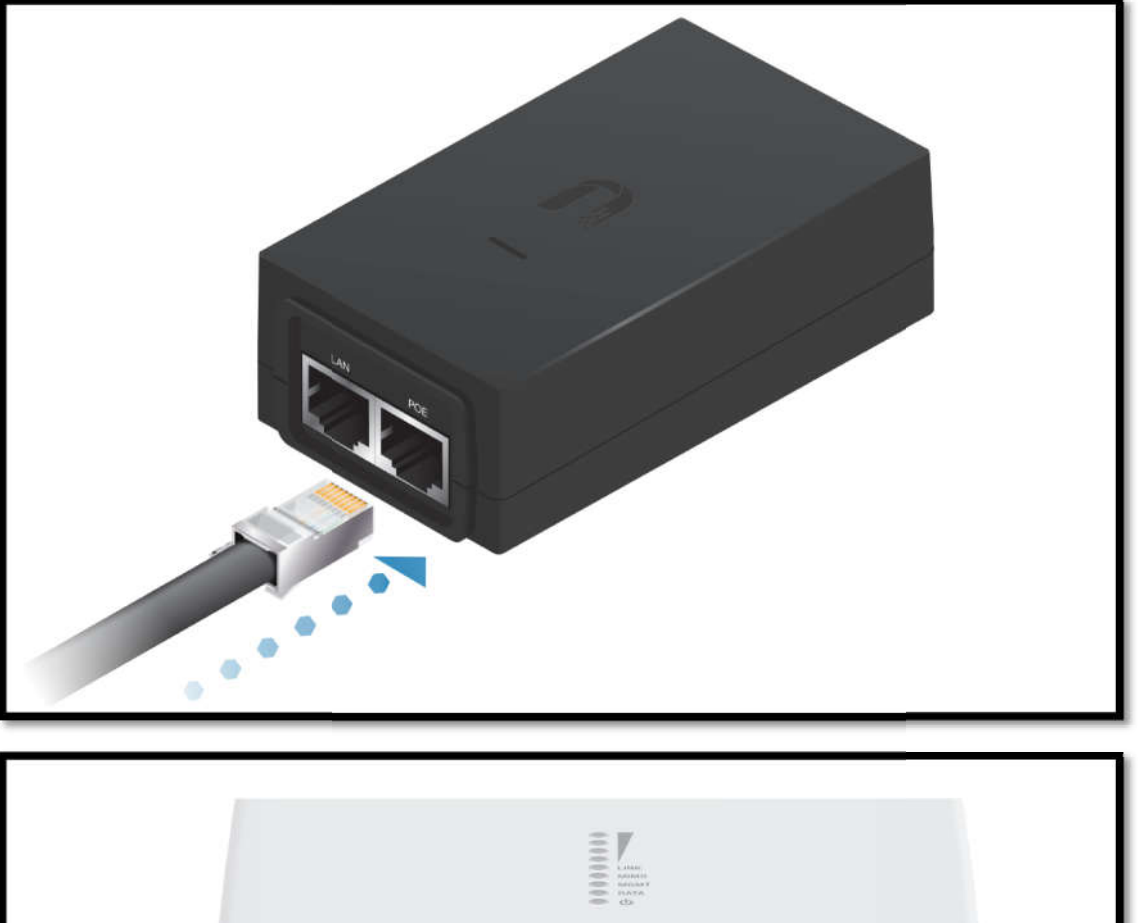

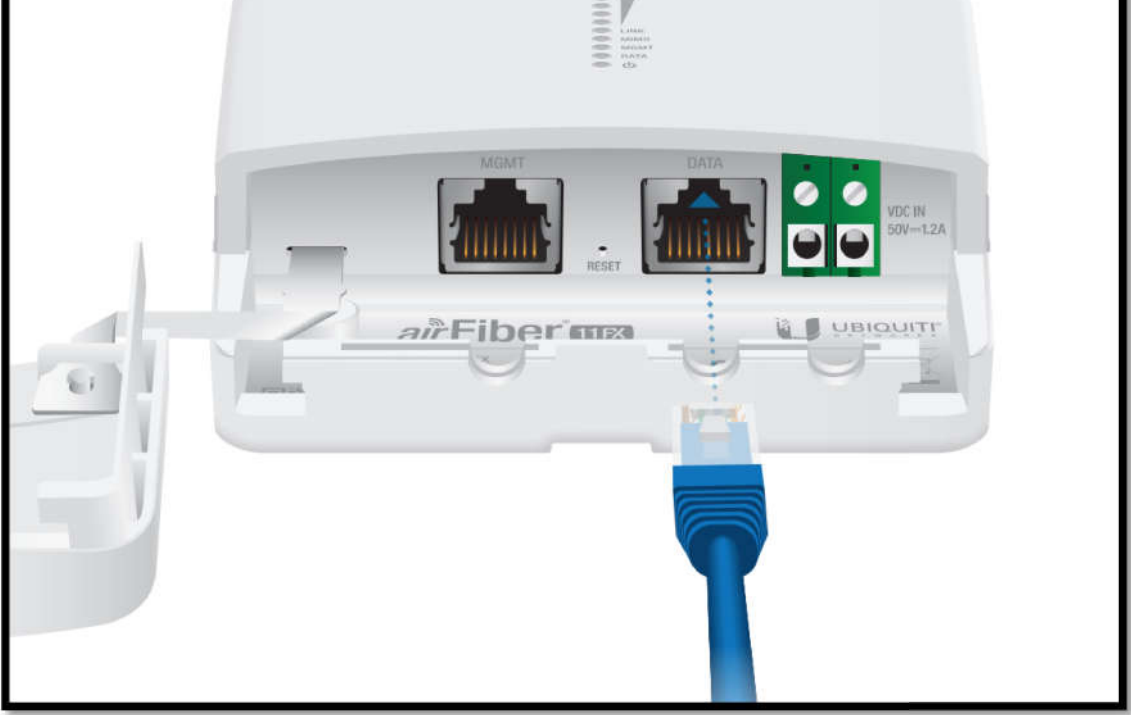

2.设备上有两对双工器接口,如果使用的 SISO 模式,则使用 TX0/RX0。如果使用 MIMO 模式,则两对接口都需用到

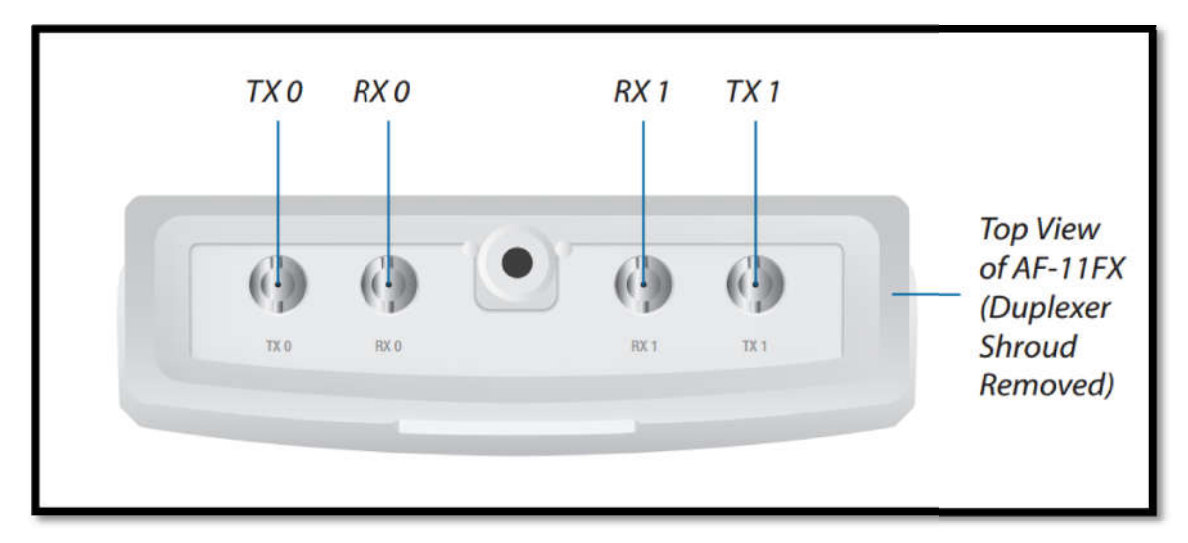

3.双工器分高频和低频两种,上方左右角标明 1 和 3 的为低频(型号为 AF-11FX-L),标明 2 和 4 的为高频(型号为 AF-11FX-H)。双工器下方两个 SMA 接口的上方也相应标出支持的频率范围,网桥频率设置时需根据所接的接口与双工器上的频率范围一一对应。

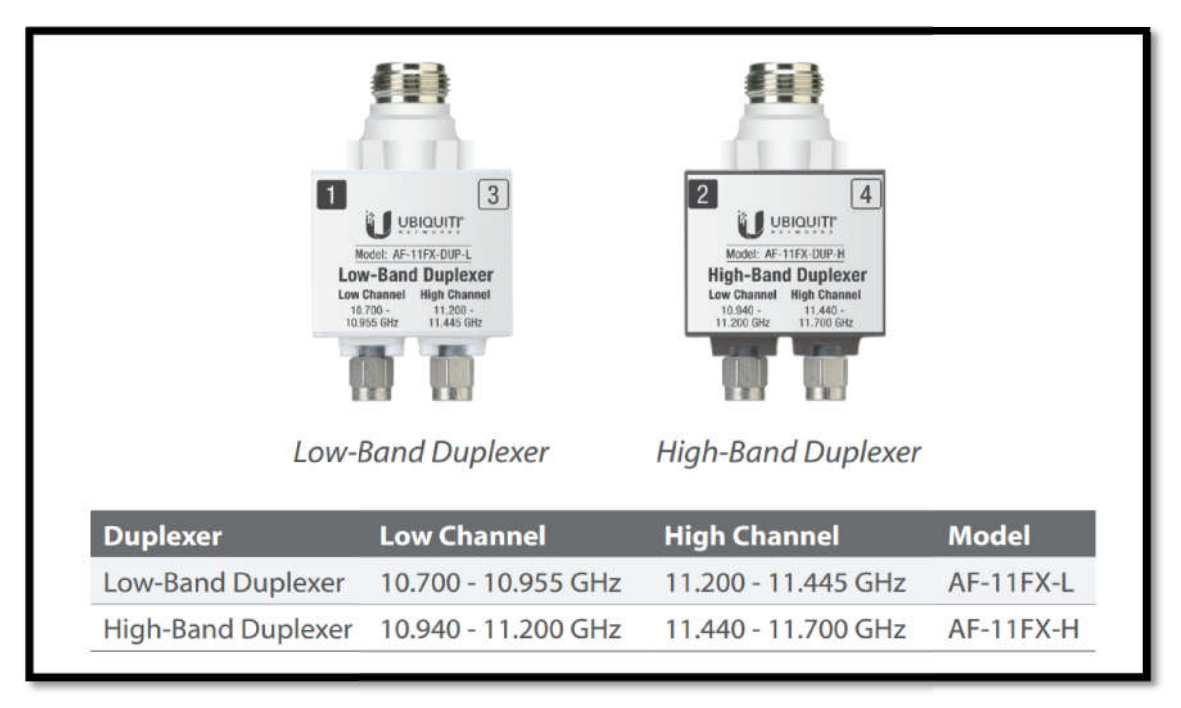

4.网桥配对模式为 SISO 时,一端的双工器的 1 和 3 接口对应设备的 TXO 和 RXO,另一端则将 双工器反过来接,双工器的 3 和 1 接口,对应设备的 TXO 和 RXO。

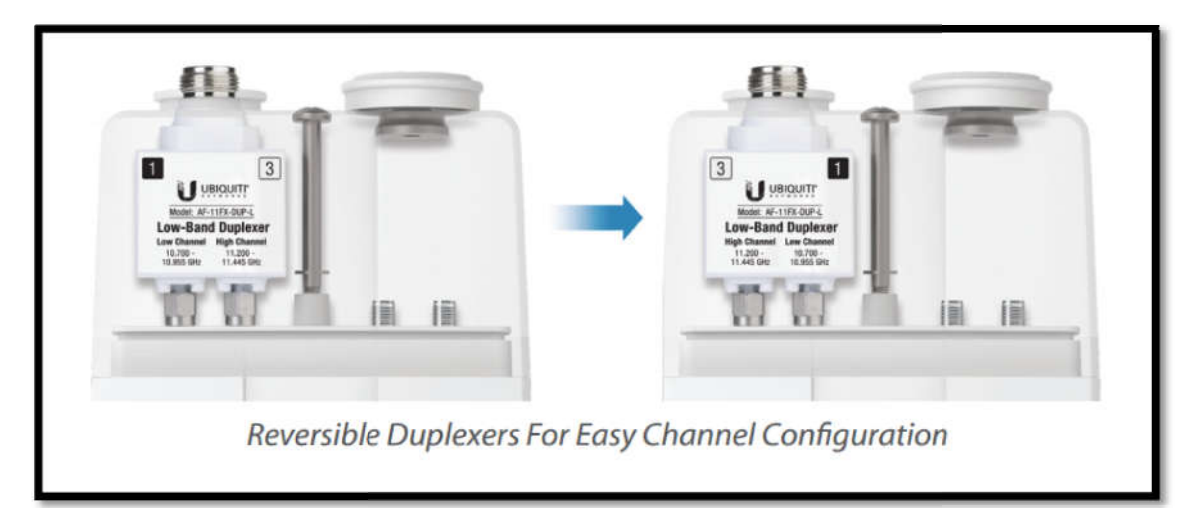

5.配置为 MIMO 模式时,需要接上两个双工器,且连接的接口相反,如 TXO 和 RXO 对应的是 1 和 3,那么 TX1 和 RX1 对应的是 3 和 1。另一端设备的 TXO 和 RXO 对应的是 3 和 1,TX1 和 TX2 对应的是 1 和 3。

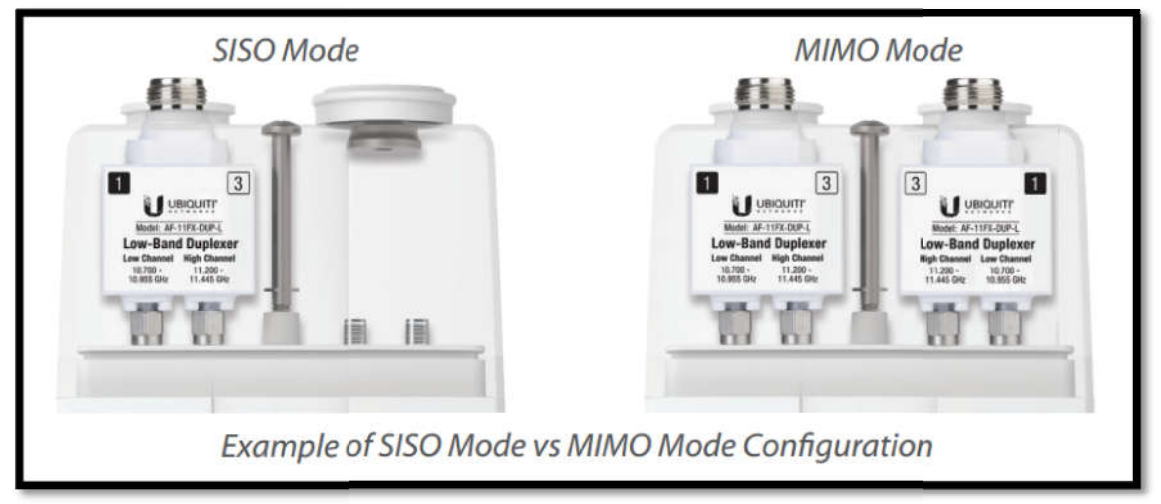

6.SISO 的接收和发射都是单天线流, MIMO 的接收和发射都是双天线流, 故吞吐量翻倍。

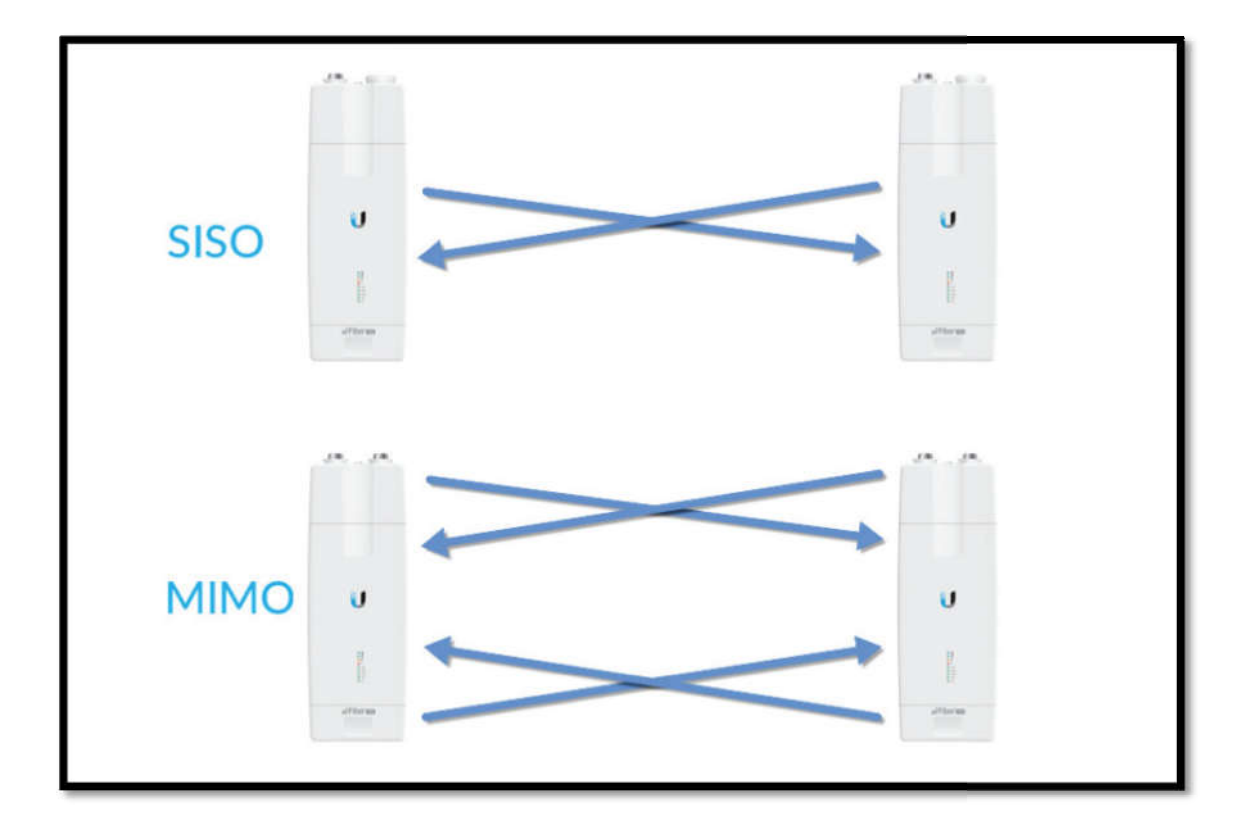

## 配置部分

1.设备的默认登录 IP 是 192.168.1.20,请在电脑设置为同网段的静态 IP (如 192.168.1.80), 打开浏览器地址栏输入 192.168.1.20 登录到以下初始界面。默认用户名和密码都是 UBNT, 国家选择 Licensed,下方勾选协议条款之后,点击 LOGIN。

| < γ O D H H Hasterrsonobu |                                                                                                    | WINE F MERINAMINA |
|---------------------------|----------------------------------------------------------------------------------------------------|-------------------|
|                           | Login<br>Micale high-to manage your with these device.                                                                                                    | -                 |
|                           | Username                                                                                                    |                   |
|                           | ubnt                                                                                                    |                   |
|                           | Password                                                                                                    |                   |
|                           | ••••                                                                                                    |                   |
|                           | Country                                                                                                    |                   |
|                           | Licensed -                                                                                                    |                   |
|                           | Language                                                                                                    |                   |
|                           | English -                                                                                                    |                   |
|                           | TERMS OF USE                                                                                                    |                   |
|                           | This storaging resolution is not and server mixe by productionary meaning.<br>Properly installed absided temperature clash and and the grounding must be used as<br>constitution of product warrants, it is the installer's responsibility to follow local<br>country regulations including evention within legit frequency chamine, captur<br>power, and Dynamic Frequency Selection (DFS) requirements. You are<br>responsible for keeping the multi working according to these rules. |                   |
|                           | You must also read and agree to the terms of the UBIQUITI FIRMWARE LICENSE<br>AGREEMENT in the link below before you can download or install or use the<br>Ubiquiti airFiber <sup>TM</sup> Firmware.                                                                                                    |                   |
|                           | UBIQUITI FIRMWARE LICENSE AGREEMENT                                                                                                    |                   |
|                           | I agree to these TERMS OF USE and the<br>UBIQUITI FIRMWARE LICENSE AGREEMENT                                                                                                    |                   |
|                           | LOGIN                                                                                                    | •                 |

2.首先打开 NETWORK 菜单,修改 IP 地址,避免设备间 IP 冲突,本例发射端 IP 设置为 192.168.1.21,最后点击 SAVE CHANGES 保存配置。

| U   | <i>ai</i> rF | iber' AF-11FX v3.7-RC3.30658.170406.1433 |                |                |                       |          | * 🖻  |
|-----|--------------|------------------------------------------|----------------|----------------|-----------------------|----------|------|
| 3   |              |                                          | WIRELESS NETW  | ORK SERVICES   | SYSTEM                |          |      |
| Ъ.  |              | Managed Network Settings                 |                | 1              |                       |          |      |
|     | /            | IN-BAND MANAGEMENT                       | ON             | \ <sub>2</sub> | MANAGEMENT VLAN       | OFF      |      |
|     | 1            | MANAGEMENT IP ADDRESS                    |                |                | AUTO IP ALIASING      | OFF      |      |
|     |              | IP ADDRESS                               | 192.168.1.21 3 |                | AIRVIEW PORT          | 18888    |      |
|     |              | NETMASK                                  | 255.255.255.0  |                | MGMT 5PEED            | Auto     | *    |
|     |              | GATEWAY IP                               | 192.168.1.1    |                |                       |          |      |
|     |              | PRIMARY DNS IP                           |                |                |                       |          |      |
|     |              | SECONDARY DNS IP                         |                |                |                       |          |      |
|     |              |                                          |                |                |                       |          |      |
|     |              | DATA Port Ethernet Settings              |                |                |                       |          |      |
|     |              | DATA SPEED                               | Auto *         |                | TRACK RADIO LINK      | Disabled | *    |
|     |              | FLOW CONTROL                             | OFF            |                | LINK OFF DURATION     | 5        | sec  |
|     |              | MULTICAST FILTER                         | ON             |                | LINK OFF SPACING      | 0        | 505. |
|     |              |                                          |                |                | 4 MINIMUM TX CAPACITY | 0        | Mbps |
|     |              |                                          |                |                | MINIMUM RX CAPACITY   | 0        | Mbps |
| E   |              |                                          |                |                |                       |          | P    |
| 194 |              |                                          | TEST CHANGES   | REVERT CHANGES | SAVE CHANGES          |          |      |

3.先配置发射端,在 WIRELESS 下,选择无线模式为 Master,链路名默认为 UBNT (如现场有 多对网桥,建议修改链路名,使其区别开),频宽默认选择最大 56MHz,以便获取到最大吞 吐量,模式为 SISO (如需选择 MIMO,详见教程最下方截图),右边填写天线增益数值以及 合适的输出功率值。TX 频率和 RX 频率的填写需要以设备 TX0 接口和 RX0 接口所接的双工器 频率范围为准,切勿乱填!此例填写 TX 为 11200, RX 为 10700。加密模式保持默认。最后 点击 SAVE CHANGES 保存即可,发射端配置完成。

| Basic Wireless Settings                 |                               |                  |                                          |                                                                               |                   |         |
|-----------------------------------------|-------------------------------|------------------|------------------------------------------|-------------------------------------------------------------------------------|-------------------|---------|
|                                         | WIBELESS MODE                 | Master           | *)                                       | OUTPUT FOWER (EIRP)                                                           | - 50              | )(lies  |
|                                         | LINK NAME                     | UBNT             |                                          | ANTENNA GAIN                                                                  | 30                | 0.50040 |
|                                         | COUNTER CODE                  | Licensed         | 103                                      | CABLE LOSS                                                                    | 0                 | in.     |
|                                         | CHANNEL BANDWIDTH             | 56 MHz           | *                                        | RECEIVE TARGET POWER                                                          | OFF               |         |
|                                         | RADIO MODE                    | SISO             |                                          | MAXIMUNI MIDDLEATION BATE                                                     | 4x (256QAM \$150) |         |
|                                         |                               |                  |                                          |                                                                               | 20101             |         |
|                                         |                               |                  |                                          | AUTOMATIC BATT ADAPTATION                                                     | ON                |         |
| Frequency Settings                      | TX 18EQUENCY                  | 11200            | a Metr                                   | ANTOMATIC BATE ADAPTATION                                                     | 01                |         |
| Frequency Settings                      | TX J BEQUENCY<br>RX FREQUENCY | 11200<br>20700]  | <ul> <li>4 Mag</li> <li>4 Mag</li> </ul> | AUTOMATIC BATT ADAPTATION                                                     |                   |         |
| Frequency Settings<br>Wireless Security | TX BEQUINCY                   | -11280<br>10700] | - 8 - 500 -<br>8 - 550 -                 | AUTOMATIC RATE ADAPTATION     Valid Frequencies     10700.000 - 11700.000 MHz | on <b>e</b>       |         |
| Frequency Settings<br>Wineless Security | TK I BEQUENCY                 | 11200<br>10700   | - 8 - 360r                               | Walld Frequencies     10700.000 - 11700.000 MHz                               |                   |         |

4.接着配置接收端,初始操作与发射端一致,填写初始登录信息以及修改设备 IP,如下截图

| <form></form>                                                                                                    | 🕞 🔒 🐞 🖷 🖄 🏷 + 🗉 |
|----------------------------------------------------------------------------------------------------|-----------------|
| <form></form>                                                                                                    |                 |
|                                                                                                    |                 |
| <form></form>                                                                                                    |                 |
| <form></form>                                                                                                    |                 |
| <form></form>                                                                                                    |                 |
| <form></form>                                                                                                    |                 |
|                                                                                                    |                 |
|                                                                                                    |                 |
| <form></form>                                                                                                    |                 |
|                                                                                                    |                 |
| FIGURE NEEDS IN THE ADDRESS STATES OF THE ADDRESS STATES OF THE ADDRESS STATES STATES OF THE ADDRESS STATES STATES STA                            |                 |
| TUNNET   The provide output output outp                                                          |                 |
|                                                                                                    |                 |
| bring and bring and bring                          |                 |
| bree and bankin. Frequency Section (DS Insteament. Now are<br>Construction for insteament of the USUALITATION of the insteament<br>Construction of the insteament of the USUALITATION of the insteament<br>Construction of the insteament of the USUALITATION of the insteament<br>Construction of the insteament of the USUALITATION of the insteament<br>Construction of the insteament of the USUALITATION of the insteament<br>Construction of the insteament of the USUALITATION of the insteament<br>Construction of the insteament of the USUALITATION of the insteament<br>Construction of the insteament of the USUALITATION of the insteament<br>Construction of the insteament of the USUALITATION of the insteament<br>Construction of the insteament of the USUALITATION of the insteament<br>Construction of the insteament of the USUALITATION of the insteament<br>Construction of the insteament of the USUALITATION of the insteament of the USUALITATION of the insteament<br>Construction of the Insteament of the USUALITATION of the insteament of the USUALITATION of the Insteament of the USUALITATION of the Insteament of the USUALITATION of the Insteament of the USUALITATION of the Insteament of the USUALITATION of the Insteament of the USUALITATION of the Insteament of the USUALITATION of the Insteament of the USUALITATION of the Insteament of the USUALITATION of the Insteament of the USUALITATION of the Insteament of the USUALITATION of the Insteament of the USUALITATION of the Insteament of the USUALITATION of the Insteament of the USUALITATION of the USUALITATION of the |                 |
| Province and and province distributions distributions dis                          |                 |
| Albertain in the Primary Part of the Primary Part of the Primary P                         |                 |
| UCURT PROVINCE LICENSE ADDRESSES<br>DECOMPONENTIAL DECOMPONENTIAL DE                       |                 |
|                                                                                                    |                 |
|                                                                                                    |                 |
| DATEBOR         ATTAX         ATTAX         ATTAX           Managed Network Settings         MARAGEMENT WARDERS         MARAGEMENT WARDERS         MARAGEMENT WARDERS           MARAGEMENT WARDERS         OHCH         TATAX         TATAX         OFF           MARAGEMENT WARDERS         OHCH         OTATAX         TATAX         OFF           MARAGEMENT WARDERS         OHCH         OTATAX         TATAX         OFF           MARAGEMENT WARDERS         OHCH         OTATAX         TATAX         OFF           MARAGEMENT WARDERS         OHCH         OTATAX         TATAX         OFF           MARAGEMENT WARDERS         OHCH         OFF         LINK OFF DURATION         S           MULTICAST FILTER         OFF         LINK OFF SPACING         O         O                                                                                                    |                 |
| Differ         ATTR ATTRACTANENT           Managed Network Settings         MARAGEMENT VIAIL           Managed Network Settings         MARAGEMENT VIAIL           Managed Network Settings         MARAGEMENT VIAIL           Managed Network Settings         MARAGEMENT VIAIL           Managed Network Settings         MARAGEMENT VIAIL           Managed Network Settings         MARAGEMENT VIAIL           Maraged Network Settings         MARAGEMENT VIAIL           Maraged Network Settings         Maraged Network Settings           DATA Port Ethernet Settings         Maraged Network Settings           MULTICAST FILTE         Maraged Network Settings                                                                                                    |                 |
| Image: Notice and the second and the second and th                                                        |                 |
| ATT CON         ATTACK RADIO LINK         Disabled           Image: Attack rest         Image: Attack rest         Image: Attack rest         Image: Attack rest           Image: Attack rest         Image: Attack rest         Image: Attack rest         Image: Attack rest           Image: Attack rest         Image: Attack rest         Image: Attack rest         Image: Attack rest           Image: Attack rest         Image: Attack rest         Image: Attack rest         Image: Attack rest           Image: Attack rest         Image: Attack rest         Image: Attack rest         Image: Attack rest           Image: Attack rest         Image: Attack rest         Image: Attack rest         Image: Attack rest           Image: Attack rest         Image: Attack rest         Image: Attack rest         Image: Attack rest           Image: Attack rest         Image: Attack rest         Image: Attack rest         Image: Attack rest           Image: Attack rest         Image: Attack rest         Image: Attack rest         Image: Attack rest           Image: Attack rest         Image: Attack rest         Image: Attack rest         Image: Attack rest           Image: Attack rest         Image: Attack rest         Image: Attack rest         Image: Attack rest           Image: Attack rest         Image: Attack rest         Image: Attack rest         Image: Attack res                                                                                                    |                 |
| WHELESS         NETWORK         SERVICES         SYSTEM                                                                                                    | × 1             |
| Managed Network Settings       Imaged Network Settings       Imaged Network Settings         Imaged Network Settings       Imaged Network Settings       Imaged Network Settings         Imaged Network Settings       Imaged Network Settings       Imaged Network Settings         DDTA Port Ethernet Settings       Imaged Network Settings       Imaged Network Settings         Data Speed       Imaged Network Settings       Imaged Network Settings         Imaged Network Settings       Imaged Network Settings       Imaged Network Settings         Imaged Network Settings       Imaged Network Settings       Imaged Network Settings         Imaged Network Settings       Imaged Network Settings       Imaged Network Settings         Imaged Network Settings       Imaged Network Settings       Imaged Network Settings         Imaged Network Settings       Imaged Network Settings       Imaged Network Settings         Imaged Network Settings       Imaged Network Settings       Imaged Network Settings         Imaged Network Settings       Imaged Network Settings       Imaged Network Settings         Imaged Network Settings       Imaged Network Settings       Imaged Network Settings         Imaged Network Settings       Imaged Network Settings       Imaged Network Settings         Imaged Network Settings       Imaged Network Settings       Imaged Network Settings                                                                                                    |                 |
| Maraged Network Settings         JP 0 0AND MARAGEMENT PLAD005555         DP 0AD00 MARAGEMENT PLAD005555         DP 0AD00555         DP 0AD00555         DP 0AD0555         DP 0AD0555         DP                                                                                                    |                 |
| IF DAMAGEMENT IN A       MARKEDMENT VIAN I       OFF         MARKEDMENT IN ADDRESS       DICP       ATTON       Intervention         IF ADDRESS       DICP       ATTON       Intervention       Intervention         IF ADDRESS       DICP       ATTON       Intervention       Intervention         IF ADDRESS       DICP       ATTON       Intervention       Intervention         IF ADDRESS       DICP       ATTON       Intervention       Intervention         IF ADDRESS       DICP       Intervention       Intervention       Intervention         IF ADDRESS       DICP       Intervention       Intervention       Intervention         IF ADDRESS       DICP       Intervention       Intervention       Intervention       Intervention         IF ADDRESS       Data SPEED       Arts       Intervention       Intervention       Intervention         IF LOW CONTROL       OFF       LINK OFF DURATION       Intervention       Intervention       Intervention         MULTICAST FILTER       Image       LINK OFF SPACINC       Intervention       Intervention                                                                                                    |                 |
| MANAGEMENT IN ADDRESS       DICP       \$TATC       AUTO IP ALIALANG       \$\$\$\$\$\$\$\$\$\$\$\$\$\$\$\$\$\$\$\$\$\$\$\$\$\$\$\$\$\$\$\$\$\$\$\$                                                                                                    |                 |
| IP ADDRESS 192.256.122<br>HETMAARK 255.255.00<br>GATEWAY IP 192.566.11<br>PRIMARY DIS 00<br>SECONDARY DIS 10<br>DATA SPEED Auto TACK RADIO LINK Disabled<br>FLOW CONTROL OFF<br>HULLICAST FILTER ON CONTROL INK OF SPACING 0<br>HININUM IX CAPACITY 0                                                                                                    |                 |
|                                                                                                    |                 |
| ALLER ALLER ON OFFICE     Auto     Auto                                  |                 |
| DATA Port Ethernet Settings  DATA SPEED Auto  DATA SPEED Auto  TRACK RADIO LINK                                                                                                    |                 |
| DATA POT Ethernet Settings DATA SPEED Auto TRACK RADIO LINK Disabled FLOW CONTROL OFF LINK OFF DURATION 5 MULTICAST FILTER ON LINK OFF SPACING 0 MINIMUM XX CAPACITY 0                                                                                                    |                 |
| DATA POT Ethernet Settings DATA SPED Arte  TRACK RADIO LINK Disabled FLOW CONTROL OFF LINK OFF DURATION 5 MULTICAST FILTER ON LINK OFF SPACING 0 MINIMUM TX CAPACITY 0                                                                                                    |                 |
| DATA Port Ethernet Settings           DATA SPEED         Auto         TRACK RADIO LINK         Disabled           FLOW CONTROL         OFF         LINK OFF DURATION         5           MULTICAST FILTER         ON         LINK OFF SPACING         0                                                                                                    |                 |
| DATA Port Ethernet Settings           DATA SPEED         Auto         TRACK RADIO LINK         Disabled           FLOW CONTROL         OFF         LINK OFF DURATION         5           MULTICAST FILTER         ON         LINK OFF SPACING         0                                                                                                    |                 |
| DATA SPEED     Auto     TRACK RADIO LINK     Disabled       FLOW CONTROL     OFF     LINK OFF DURATION     5       MULTICAST FILTER     ON     LINK OFF SPACING     0                                                                                                    |                 |
| FLOW CONTROL OFF LINK OFF DURATION 5 MULTICAST FILTER ON CONTROL ON CONTROL OF CONTROL OF CONTROL ON CONTROL ON CONT                                                                                                    |                 |
| NULTICAST FILTER     ON     LINK OFF SPACING     0       MULTICAST FILTER     ON     MINIMUM TX CAPACITY     0                                                                                                    |                 |
| MULTICAST FILTER ON LINK OFF SPACING 0<br>MINIMUM TX CAPACITY 0                                                                                                    | sec             |
| МІЛІМИМ ТХ САРАСІТУ 0                                                                                                    | sec             |
|                                                                                                    | Mbps            |
| MINIMUM RX CAPACITY 0                                                                                                    | Mbps            |
|                                                                                                    |                 |

5.配置接收端,则在 WIRELESS 菜单下的无线模式选择 Slave,链路名(UBNT)和频宽以及射频模式(SISO)以及加密需于发射端一致,输出功率与天线自行填写合适值,TX 频率与 RX 频率则与发射端相反,TX 为 10700, RX 为 11200,最后点击 SAVE CHANGES 保存配置即可。

|                                         |                              |                            | WIRELESS                | SERVICES SYSTEM                                      |                  |            |
|-----------------------------------------|------------------------------|----------------------------|-------------------------|------------------------------------------------------|------------------|------------|
| Basic Wireless Settings                 |                              |                            |                         |                                                      |                  |            |
|                                         | WIBELESS MODE                | Slave                      |                         | OVTPUT POWER (EIRP)                                  | 50               | )(Dec      |
|                                         | LINK NAME                    | UENT                       |                         | ANTENNA GAIN                                         | 30 0             | - 900 (01) |
|                                         | COUNTRY CODE                 | Licensed                   | COIT                    | CABLE LOSS                                           | 0                | uisi.      |
|                                         | CHANNEL DANOWIDTH            | 56 MHz                     | *                       | RECEIVE TARGET POWER                                 | OFF              |            |
|                                         | RADIO MODE                   | SISO                       | 7.                      | MAXIMUM MIDDLATION BATE                              | 4x (256QAM 5150) | 100        |
|                                         |                              |                            |                         | ANTOMATIC BATT ADAPTATION                            | ON               |            |
|                                         |                              |                            |                         |                                                      |                  |            |
| Frequency Settings                      | TX TREQUENCY<br>RX FREQUENCY | 10700<br>11200             | Morr<br>E Morr          | (i) Valid Frequencies<br>107/00.000 - 117/00.000 MHz |                  |            |
| Frequency Settings<br>Wireless Security | TX SHEDURICY                 | 10708<br>11200             | Abit                    | Valid Frequencies     10700000-11700.000MBHz         |                  |            |
| Frequency Settings<br>Wireless Security | TX IREQUENCY                 | 20700<br>11200<br>Key Type | Post.<br>* Most.<br>HEX | Valid Frequencies     10700.000-11700.000MBHz        |                  |            |

6.连通之后可以在设备的 MAIN 页看到设备的接收信号值等信息参数。PS:如配置信息确认 无误,则请更换信道测试即可。

| LOCAL                                            | UNK NAME UBNT                                                                                                   |                                          |                  | 🖻 0 n                                                     | v (0 ft)                                                   |        |                |                                            | +             | REMO                                                         |
|--------------------------------------------------|----------------------------------------------------------------------------------------------------|------------------------------------------|------------------|-----------------------------------------------------------|------------------------------------------------------------|--------|----------------|--------------------------------------------|---------------|--------------------------------------------------------------|
| DEVICE NAM<br>UB<br>MAC ADDRE<br>00:2A:AB:CE:35- | нестиче саластач<br>«4<br>12 275.20 Морз<br>12 Рожня в лич<br>50 обра<br>Соновиства<br>Антеника сала<br>30 обра | n<br>n<br>N                              | 8                | RX FREQUENCY<br>11300.000 MHz<br>X CHANNEL WIDTH<br>56MHz | TX FREQUENCY<br>10800.000 MHz<br>TX CHANNEL WIDTH<br>56MHz |        |                | IECEIVE CAPA<br>275.19<br>TX POWER ELIMPI  | Mbps<br>50d8m | REMOTE #<br>172.168.1.21<br>MAC ADDRESS<br>80:2A:A0:CE:79:6E |
| SIGNAL STRENGTH -                                | 56 dBm                                                                                                    |                                          | LOCAL<br>ISCAL J | RX<br>OWER 27 clim                                        | SIGNAL STRENGTH -4                                         | 48 dBm |                |                                            | Ģ             | REMOTE RX                                                    |
| 1.450                                            | 18 28                                                                                                    | 11                                       |                  | 58                                                        | Form                                                       | 28     | 25             | 24                                         | 4X            | 54                                                           |
|                                                  |                                                                                                    |                                          |                  |                                                           |                                                            |        |                |                                            |               |                                                              |
|                                                  | LOCALITX REAL-1                                                                                                 | IME CAPACITY / SPE                       | D                |                                                           |                                                            | REN    | OTERX REAL-T   | IME CAPACITY / SPEE                        | D             |                                                              |
|                                                  | LOCAL RX REAL 1<br>MODULATION 8/                                                                                | IME CAPACITY / SPEI                      |                  |                                                           | 250 -                                                      | REM    | NOTE RX REAL-1 | IME CAPACITY / SPEE<br>IT 4x (256QAM SISO) | D             |                                                              |
| .ere<br>256 -<br>260 -                           | LOCAL IIX REAL 1<br>WODULATION 07                                                                               | IME CAPACITY / SPE<br>TI 4x (256QAM SISO |                  | T                                                         | 210 -<br>216 -                                             | REN    | NOTE RX REAL-1 | IME CAPACITY/SPEE                          |               |                                                              |
|                                                  | LOCÁLIIX REAL-1<br>MODULATION 97                                                                                | IME CAPACITY / SPE                       |                  | ŗ                                                         | 200 -<br>200 -<br>100 -                                    | REM    | NOTERX REAL-T  | IME CAPACITY/SPEE<br>TE 4x (256QAM SISO)   | 0             |                                                              |
|                                                  | LOCALITX REAL-<br>WODULATION 07                                                                                 | IME CAPACITY / SPEI                      | ED<br>)          | T                                                         | 240 -<br>240 -<br>240 -<br>140 -<br>140 -                  | REN    | NOTE RX REAL-1 | IME CAPACITY/SPEE                          |               |                                                              |

7. 如需将设备配置为 MIMO 射频模式,需要连接两个双工器,并在两端设备的 WIRELESS 菜单下的射频模式修改为 MIMO,并开启下方 ENHANCED MIMO 为 ON 即可。

| U       | airFiber AF 1100 - ST. FERSING AND AND AND                            |                                  |                           |                  |                          |                                                                                                    |                                      |         | * | E |
|---------|-----------------------------------------------------------------------|----------------------------------|---------------------------|------------------|--------------------------|----------------------------------------------------------------------------------------------------|--------------------------------------|---------|---|---|
| 09<br>9 | COUNTRY CO<br>CHANNEL BANDWIDT<br>RADIO MOL                           | F Licensed<br>55 Mildr<br>6 MiMO | WHELESS                   | NETWORK          | SERVICES                 | SYSTEM<br>CABLE LOSS<br>RECEIVE TARGET FOWER<br>MODIMUM MODEL ATTON RATE<br>AUTOMATIC RATE ADAPTATION | 0<br>0FF<br>19x (1924QAM MIMO)<br>ON | 41<br>* |   |   |
|         | Frequency Settings<br>YX TREQUENT<br>RX TREQUENT<br>Wireless Security | Y 11300.000<br>Y 18800.000       |                           | Metar<br>Metar   | () Valid Fr<br>10700.000 | equencies<br>3 - 11700.000 MHz                                                                        |                                      |         |   |   |
|         | Advanced Wireless Settings                                            | КЕҮ ТҮРЕ<br>КЕҮ<br>0 <b>О</b> М  | HEX<br>0000:0000:0000:000 | 00:0000:0000:000 | 10:0000                  | AUTOMATIC POWER BACKOFF                                                                               | OFF                                  |         |   |   |
| E       |                                                                       |                                  | TEST CH                   | IANGES REV       | ERT CHANGES              | MAX 10X CONDUCTED POWER                                                                               |                                      | dBm     |   |   |